# CNT 4603: System Administration Spring 2011

**Project One** 

| Instructor : | Dr. Mark Llewellyn                            |
|--------------|-----------------------------------------------|
|              | markl@cs.ucf.edu                              |
|              | HEC 236, 4078-823-2790                        |
|              | http://www.cs.ucf.edu/courses/cnt4603/spr2011 |

Department of Electrical Engineering and Computer Science University of Central Florida

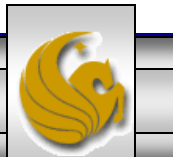

Mark Llewellyn ©

CNT 4603: Project One

Page 1

- **Title:** "Project One: Getting To Know Microsoft Server 2008 Server Manager"
- **Points:** 30 points
- Due Date: Wednesday February 2<sup>nd</sup> by 11:55 pm (WebCourses time)
- **Objectives:** To gain familiarity with the Server Manager tool in Windows Server 2008, and to practice installing and removing server roles using this tool.

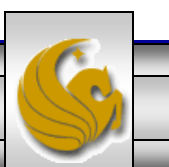

Mark Llewellyn ©

- In this project you will become more familiar with the Server Manager tool in Windows Server 2008.
- Windows Server 2008 can implement many different server roles (16 possibilities in the Standard Edition). Some services associated with a server role allow the system admin to elect to install different portions or components of the service without installing all of the components.
- One of the first steps in managing server roles is to learn how to install and remove server roles using the Server Manager tool. This is the primary objective of this first project.

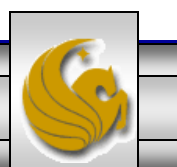

- Two common roles for a Windows Server 2008 server are those of a file server and a print server, which are offered through the File Services and Print Services roles. This is especially true in small to medium size organizations.
- The File Services role focuses on sharing files from the server or using the server to coordinate and simplify file sharing through Distributed File System (DFS).
- In the Print Services role, the Windows Server 2008 can be used to manage network printing services and it can offer one or more networked printers connected to the network through the server itself.
- We'll see more about DFS and network printing later in the semester.

CNT 4603: Project One

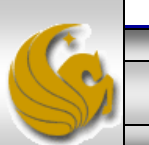

- Another reason it is important as a system admin to be able to install and remove server roles is that often the role of a server in an organization changes over time.
- For example, consider the scenario of a small organization that initially has one server housing file services, print services, DHCP (Dynamic Host Configuration Protocol), and DNS (Domain Name Service). As the organization grows, it decides to dedicate that server to only the file and print services roles and to add a new server to handle the DHSCP and DNS roles.
- As the system admin, you will need to know how to remove and install the various server roles to be assigned to the various servers under your administration.

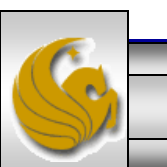

- In this project you will install both the file services and print services roles using the Server Manager tool.
- After installing these services and verifying that they are installed, you will then uninstall both services, again using the Server Manager.
- This project is designed only to have you gain some familiarity with installing and uninstalling services, we'll look in more detail at configuring installed services in another project.

The pages that follow explain the details of the project, stepping you through the actions of a system administration installing and uninstalling server roles. In the various callouts, the items that appear in **bold green** text require you to do screen captures and/or answer questions. These screen captures and answers will constitute your submission for this project.

CNT 4603: Project One

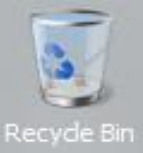

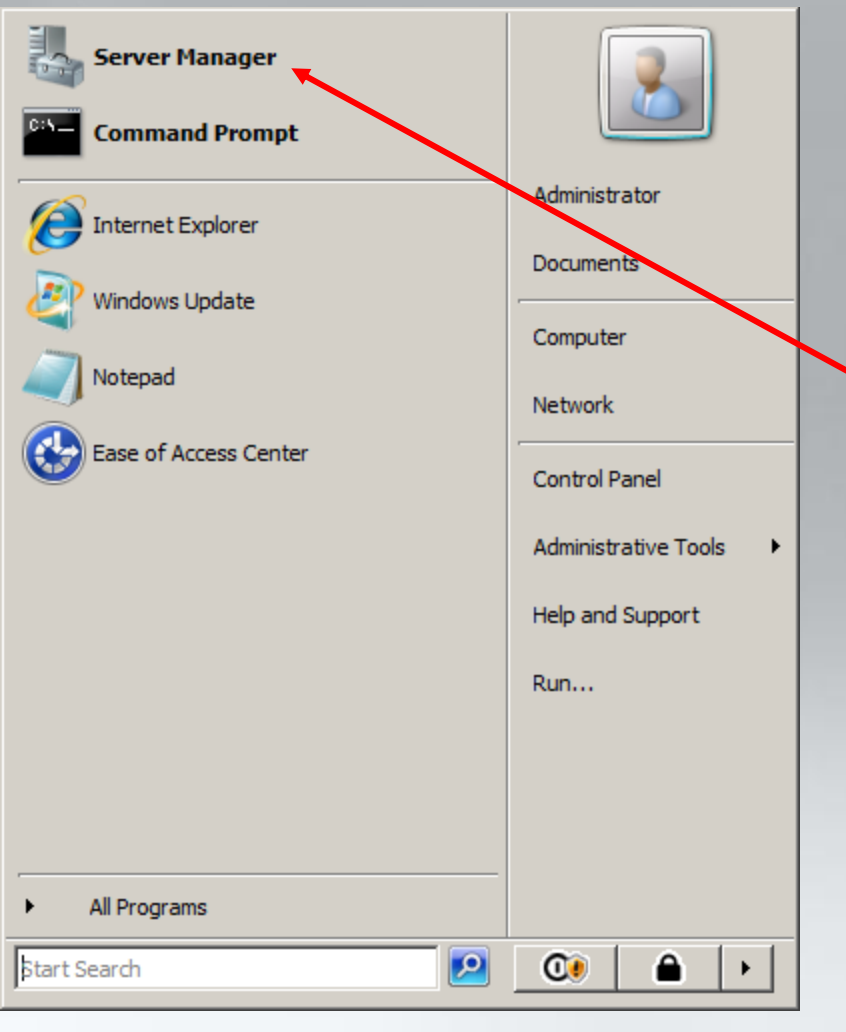

## **PROJECT ONE: DETAILS**

Start Microsoft Server 2008 and open the Server Manager. The Server Manager should appear in your Start menu on Sever 2008, but if it isn't there, click Start, right-click Computer, then click Manager.

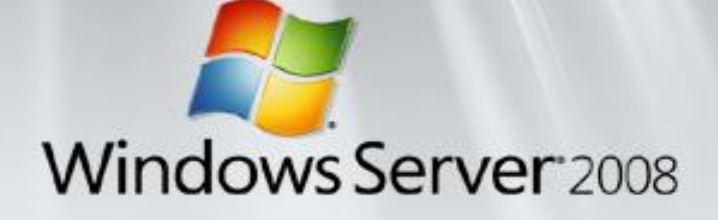

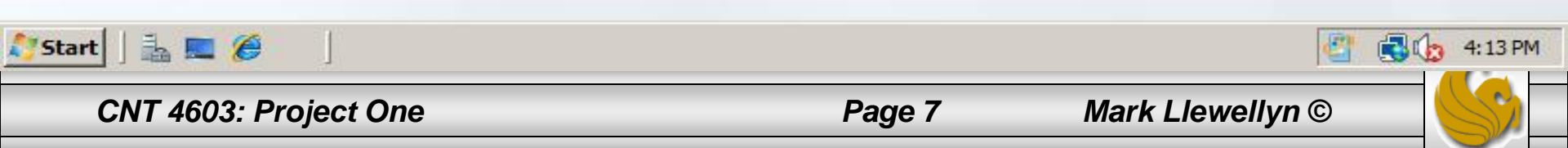

1.

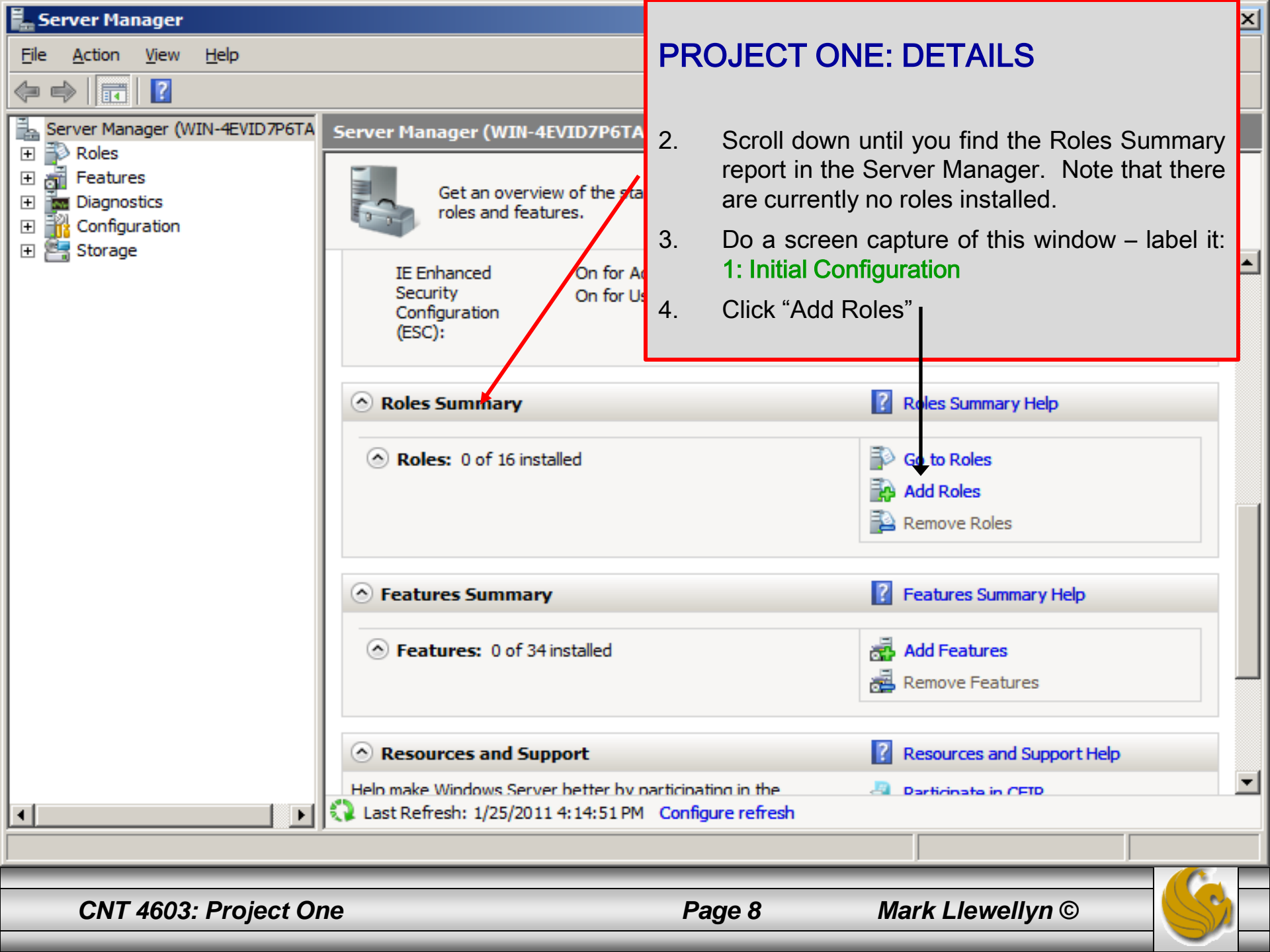

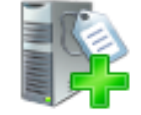

## Before You Begin

## Before You Begin

Server Roles

Confirmation

Progress

Results

This wizard helps you install roles on this server. You determine which roles to install based on the tasks you want this server to perform, such as sharing documents or hosting a Web site.

Before you continue, verify that:

- The Administrator account has a strong password
- Network settings, such as static IP addresses, are configured
- The latest security updates from Windows Update are installed

If you have to complete any of the preceding steps, cancel the wizard, complete the steps, and then run the wizard again.

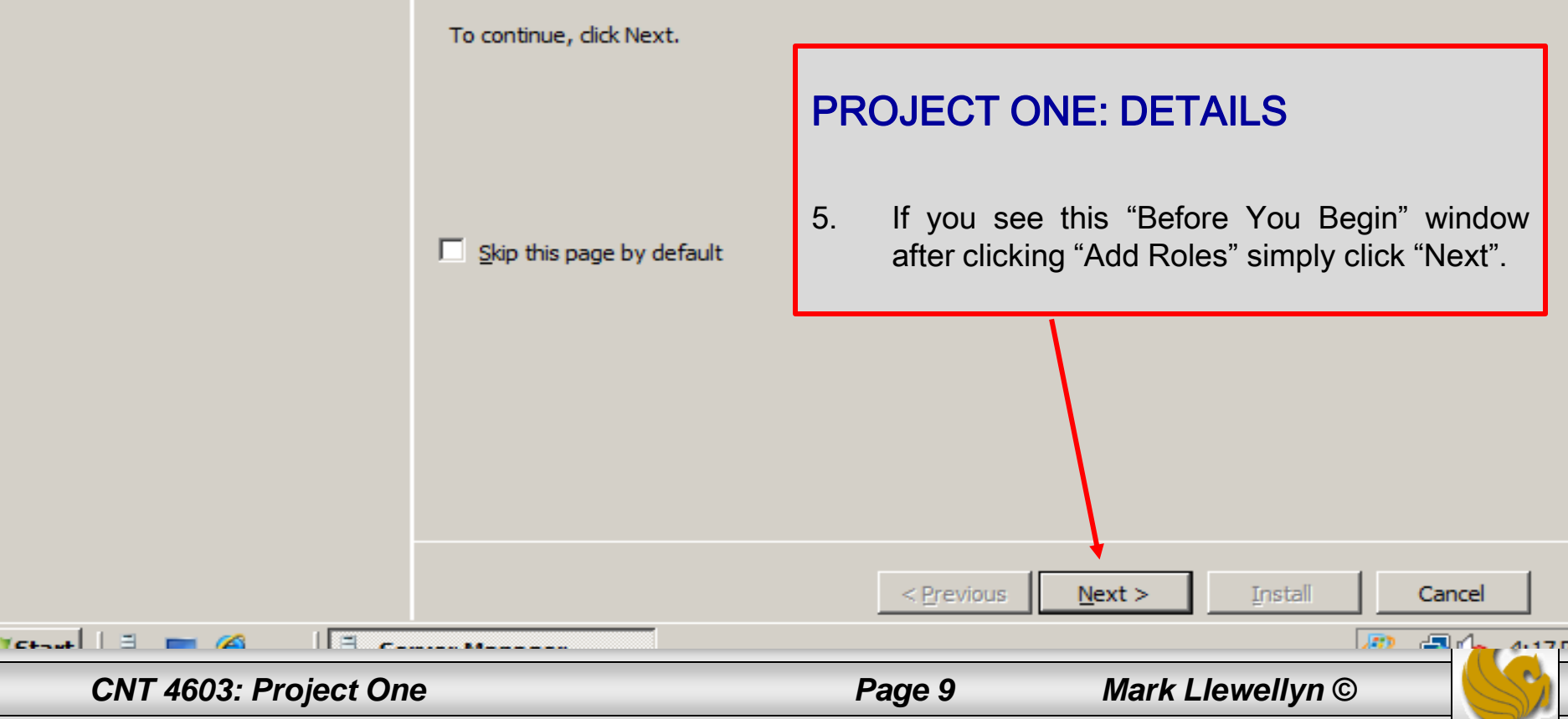

### Add Roles Wizard **PROJECT ONE: DETAILS** Select Server Roles 6. Check both the File Services and Print Before You Begin Select one or more roles to install on this serve Services boxes. Then click "Next". Server Roles Roles: Confirmation Active Directory Certificate Services Active Directory Domain Services Progress authorities and related role services. Active Directory Federation Services that allow you to issue and manage Results Active Directory Lightweight Directory Services certificates used in a variety of applications. Active Directory Rights Management Services Application Server DHCP Server DNS Server Fax Server File Services Network Policy and Access Services Print Services Terminal Services UDDI Services Web Server (IIS) Windows Deployment Services More about server roles

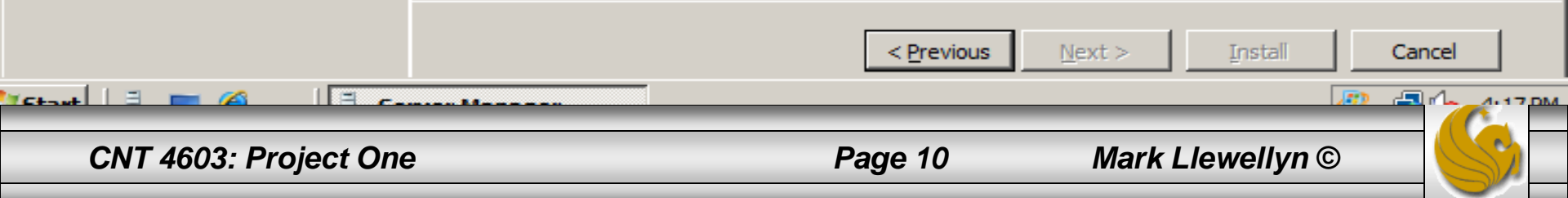

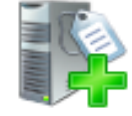

## Print Services

#### Before You Begin

Server Roles

#### Print Services

Role Services

File Services

Role Services

Confirmation

Progress

Results

### Introduction to Print Services

Print Services enables you to share printers on printer management tasks using the Print Managenotifications when print queues stop processing deploy printer connections using Group Policy.

### Things to Note

- To connect to a shared printer using Windo a member of the local Administrators group already installed on the local computer, or a this security prompt using Group Policy.
- To support client computers running 64-bit i either a printer driver that includes both 64 the same printer driver (the version number

## **PROJECT ONE: DETAILS**

- 7. Be sure to read this page.
- 8. Look at Control Printer Driver Security under Additional Information and do the following:
- 9. Write a couple of sentences describing what the purpose of controlling printer driver security is all about. Label these sentences, 2: Purpose of Printer Driver Security.
- 10. Click Next.

To increase the availability and performance of a print server by using a print cluster, install and configure the Failover Clustering feature using the Add Features Wizard in Server Manager.

#### Additional Information

Overview of Print Services

Migrate Print Servers

Control Printer Driver Security

Update Printer Drivers

Resources for Print Management

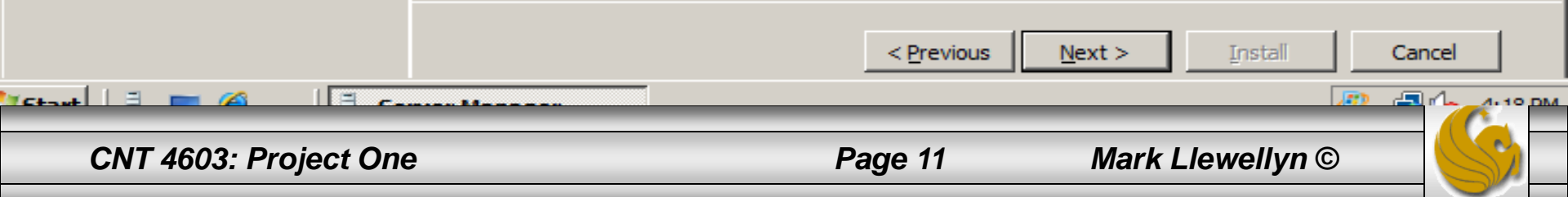

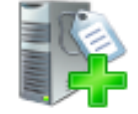

## Select Role Services

| CNT 4603: Project One            | ······································                                                 | Page 12 Mark Llewellyn ©                                                         |  |  |  |
|----------------------------------|----------------------------------------------------------------------------------------|----------------------------------------------------------------------------------|--|--|--|
|                                  |                                                                                        | < Previous Next > Install Cancel                                                 |  |  |  |
|                                  | More about role services                                                               |                                                                                  |  |  |  |
|                                  |                                                                                        |                                                                                  |  |  |  |
| Progress<br>Results              |                                                                                        |                                                                                  |  |  |  |
| Confirmation                     |                                                                                        | <ol> <li>Leave Print Server checked at this point<br/>and click Next.</li> </ol> |  |  |  |
| File Services<br>Role Services   |                                                                                        |                                                                                  |  |  |  |
| Print Services<br>Role Services  | <ul> <li>✓ Print Server</li> <li>△ LPD Service</li> <li>✓ Internet Printing</li> </ul> | PROJECT ONE: DETAILS                                                             |  |  |  |
| Before You Begin<br>Server Roles | Select the role services to install for Print<br>Role services:                        | Services:                                                                        |  |  |  |
|                                  |                                                                                        |                                                                                  |  |  |  |

×

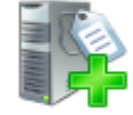

## File Services

Before You Begin

Server Roles

Print Services

Role Services

### File Services

Role Services

Confirmation

Progress

Results

### Introduction to File Services

File Services provides technologies that help manage storage, enable file replication, manage shared folders, ensure fast file searching, and enable access for UNIX dient computers. With File Services, organizations can store files in a central location and then share them with users across the company network. You can index these shared files to help users find files quickly. In addition, you can synchronize folders on multiple servers to provide fault-tolerant access to shared resources. File Services also enables you to provision storage on Fibre Channel and iSCSI disk storage subsystems.

### Things to Note

! Windows Search Service and Indexing Service cannot be installed on the same computer.

## Additional Information

File Services Overview Share and Storage Management Distributed File System Management

## **PROJECT ONE: DETAILS**

12. Read the Introduction To Files Services and the Things To Note sections. Click Next

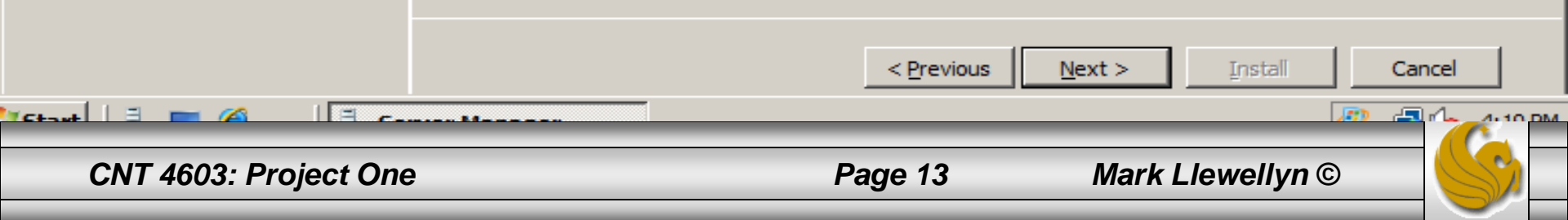

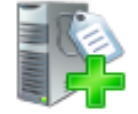

## Select Role Services

| Before You Begin<br>Server Roles<br>Print Services<br>Role Services<br>File Services<br>Confirmation<br>Progress<br>Results | Select the role services to install for File Services:       Description:         Role services:       Description:         File Server       File Server manages shared folders and enables users to access files on this computer from the network.         DFS Namespaces       DFS Replication         File Server Resource Manager       Services for Network File System         Windows Search Service       Windows Server 2003 File Services         File Replication Service       Indexing Service |
|----------------------------------------------------------------------------------------------------|----------------------------------------------------------------------------------------------------|
|                                                                                                    | PROJECT ONE: DETAILS<br>13. Leave File Server checked by default<br>and click Next.                                                                                                    |
|                                                                                                    | < Previous Next > Install Cancel                                                                                                    |

×

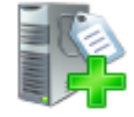

## Confirm Installation Selections

| ver                        | <ol> <li>15. Wait while the services are installed.<br/>This will take a few seconds.</li> <li>16. Do a screen capture of the Installation<br/>Results page. Label it: 3 – Installation</li> </ol> |
|----------------------------|----------------------------------------------------------------------------------------------------|
|                            |                                                                                                    |
|                            | <ul> <li>Results. Indicate any warnings that were displayed on this page.</li> <li>17. Click Close to return to the Server Manager window.</li> </ul>                                              |
| , or save this information |                                                                                                    |
|                            | < Previous Next > Install Cancel                                                                                                    |
|                            | , or save this information                                                                                                    |

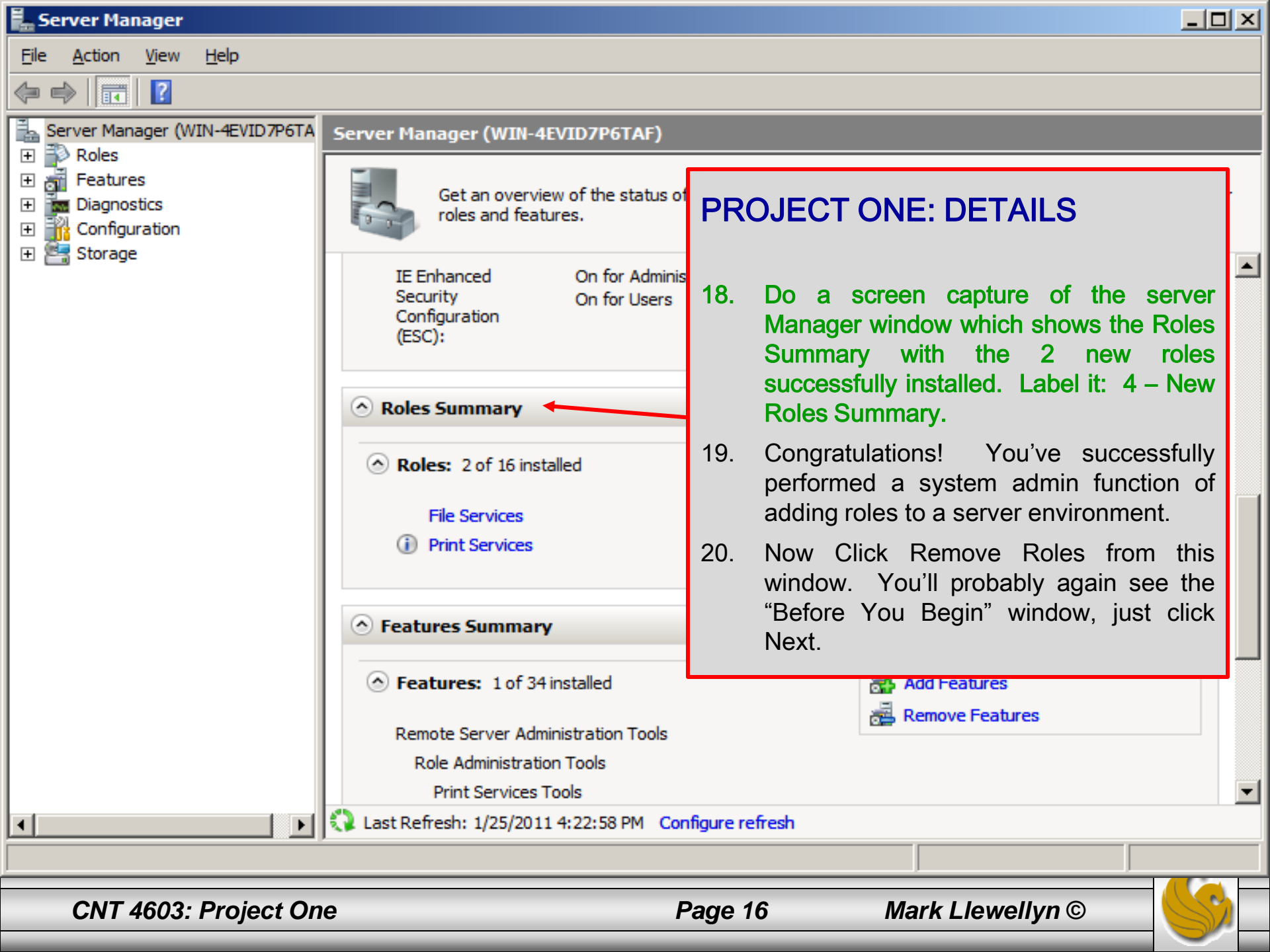

Action Edit CD Floppy Help

#### Remove Roles Wizard × Remove Server Roles **PROJECT ONE: DETAILS** Before You Begin To remove one or more installed roles Server Roles 21. Remove the checks from both File Roles: Confirmation Active Directory Certificate Service Services and Print Services, then click Active Directory Domain Services Progress Next. Active Directory Federation Service Results Active Directory Lightweight Direct computers. Active Directory Righty Management Services (Not Installed) Application Server (Not Installed) DHCP Server (Not Installed) DNS Server (Not Installed) Fax Server (Net Installed) 1 File Services Network Policy and Access Services (Not Installed) Print Services Terminal Services (Not Installed) UDDI Services (Not Installed) Web Server (IIS) (Not Installed) Windows Deployment Services (Not Installed) 2 More about server roles < Previous Next > Remove Cancel 🎙 Start 🛛 🚠 📃 🔁 🕼 11:19 AM 🛛 🛃 Server Manager 🥪 🕑 📙 🧰 🚣

CNT 4603: Project One

Mark Llewellyn ©

Page 17

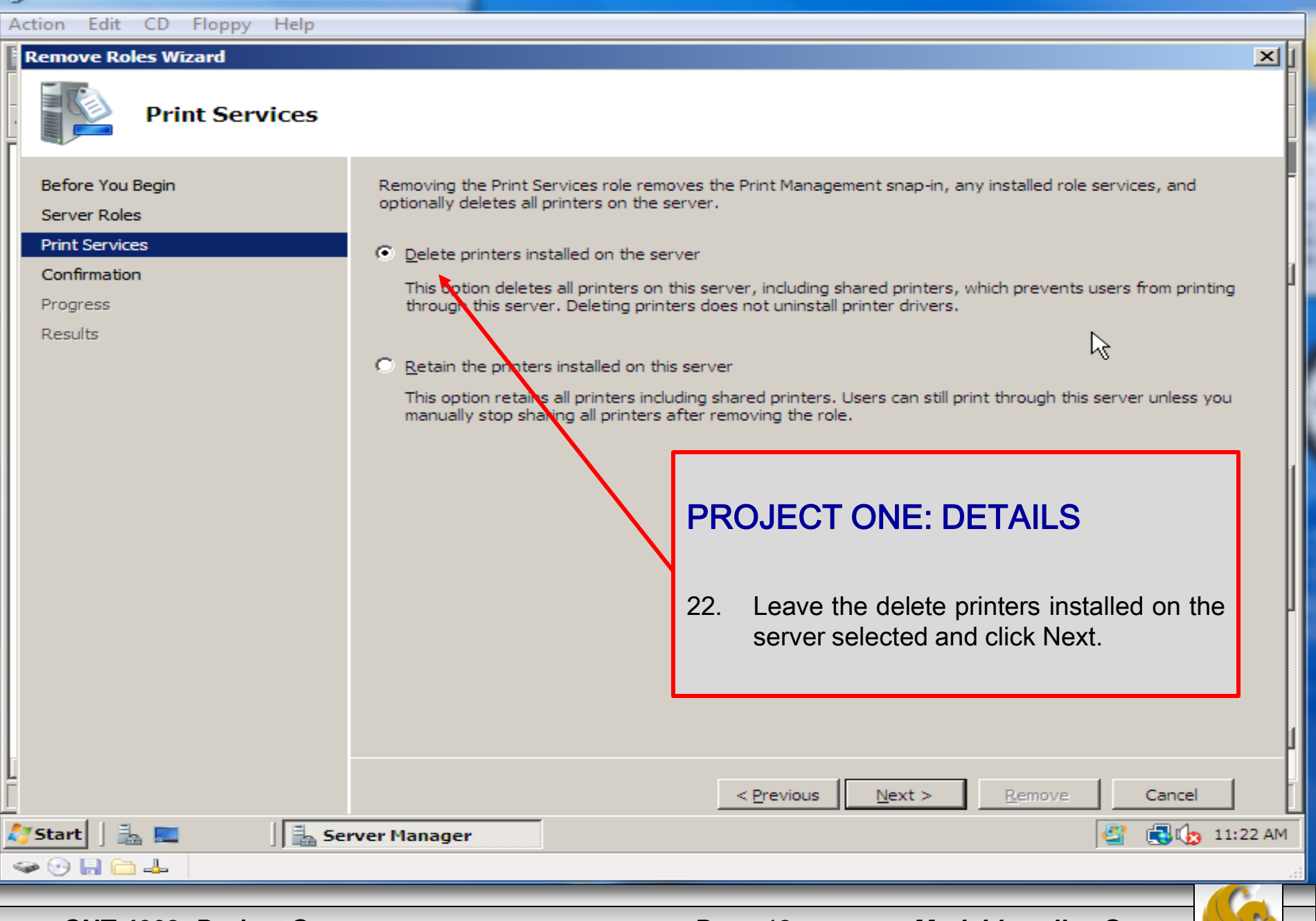

CNT 4603: Project One

Mark Llewellyn ©

Page 18

| ti | Ad | ction Edit CD Floppy Help                                                                 |                                          |                    |                                                                                                    |        |
|----|----|-------------------------------------------------------------------------------------------|------------------------------------------|--------------------|----------------------------------------------------------------------------------------------------|--------|
|    |    | Remove Roles Wizard                                                                       |                                          |                    | $\sim$                                                                                                    | × I    |
|    | -  | Confirm Remova                                                                            | Selections                               |                    |                                                                                                    |        |
|    |    | Before You Begin<br>Server Roles<br>Print Services<br>Confirmation<br>Progress<br>Results | To remove the following roles, role      | <b>PR</b> (<br>23. | OJECT ONE: DETAILS<br>Both Print Services and File Services will<br>now be removed from the server. Click                                                                                           |        |
|    |    |                                                                                           | Print Server  File Services  File Server | <b>24.</b><br>25.  | Do a screen capture of the Removal<br>Results window that appears next after<br>the services have been removed. Label<br>it: 5 – Removal Results.<br>Click Close after doing the screen<br>capture. |        |
|    |    |                                                                                           | Print, e-mail, or save this information  | 26.                | Do a final screen capture of the Server<br>Manager window that shows the Roles<br>Summary which should now have 0 of 16<br>installed roles showing. Label it: 6 –<br>Final Status.                  |        |
|    |    | 🎽 Start 🛛 🛃 🗾                                                                             | rver Manager                             |                    | < Previous Next > Remove Cancel                                                                                                    | :24 AM |
|    | 4  | P ⊕ □ ↓                                                                                   |                                          | _                  |                                                                                                    |        |
|    |    | CNT 4603: Project One                                                                     |                                          | Pag                | je 19 Mark Llewellyn ©                                                                                                    |        |